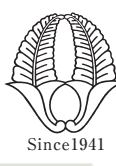

学校法人柳商学園

柳川高等学校

# 令和4年度入試 インターネットによる出願情報 登録の手引き

YANAGAWA HIGH SCHOOL

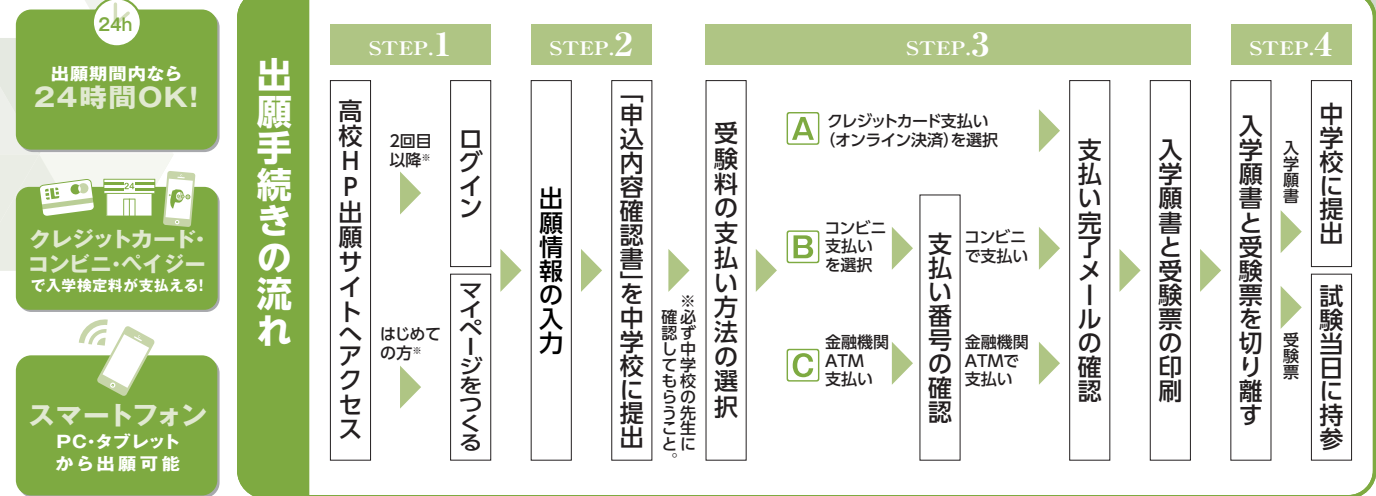

※「オープンキャンパス」「個別相談会」などの本校イベントにWEBで過去に申込みをされた方は新たにマイページをつくる必要はありません。

ご家庭にインターネット環境がない場合は柳川高校にご相談ください。

# 準備していただくもの インターネットに接続されたパソコン、スマートフォン、タブレットなど \*\*<sup>インターネット環境が無い場合には、柳川高校にご相談ください。 プリンター \*\*自宅にない場合には、コンビニエンスストアもしくは柳川高校にご相談ください。 ノ プリンター \*\*自宅にない場合には、コンビニエンスストアもしくは柳川高校にご相談ください。 ノ メールアドレス(ログインID登録) \*\*はじめてログインID登録をされる方のみ \*\*迷惑メール対策をされている場合は、「@e-shiharai.net」の受信を許可してください。 ノ パスワード(半角英数字8~16字) \*\*必ずメモを取り保管してください。 ノ 受験料+事務手数料 ノ クレジットカード \*\*検定料-受験料をクレジットカードでお支払いの方のみ </sup>

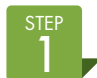

#### 出願サイトにアクセスしてマイページをつくる

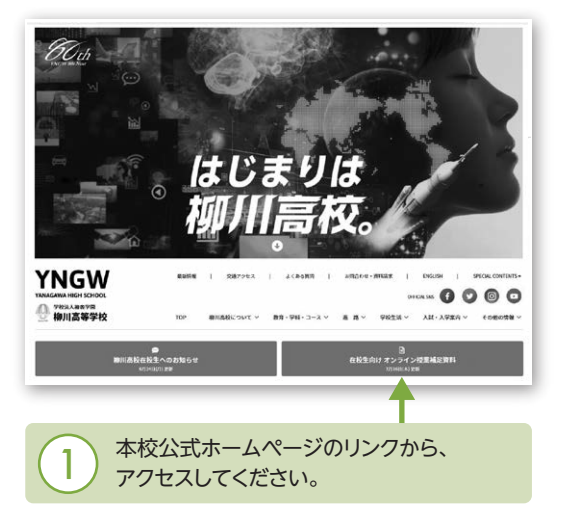

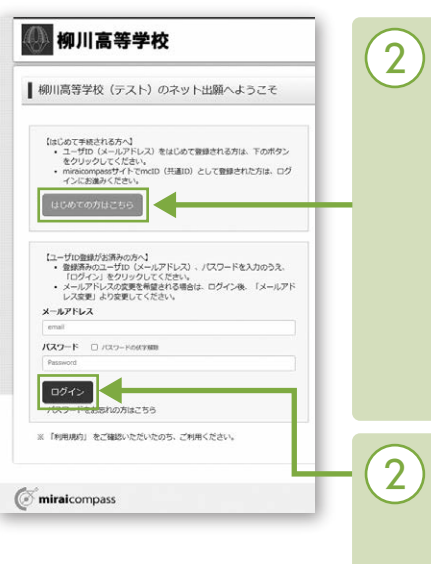

#### [はじめての方はこちら] はじめてIDを登録される方

はこめていを登録される方 はこちらから進んでくださ い。ボタンからメールアドレ ス登録に進みます。自動で 返信されるメールを確認し て、名前・パスワードを登録 すると、あなただけのマイ ページにログインできるよ うになります。オープンキャ ンパスで1度登録をしてい る受験生は登録は必要あ りません。

#### **「ログイン」**

本校イベントにWEBで申込 みをされたことのある方は こちらから進んでください。

# 2-1, 出願情報を入力する

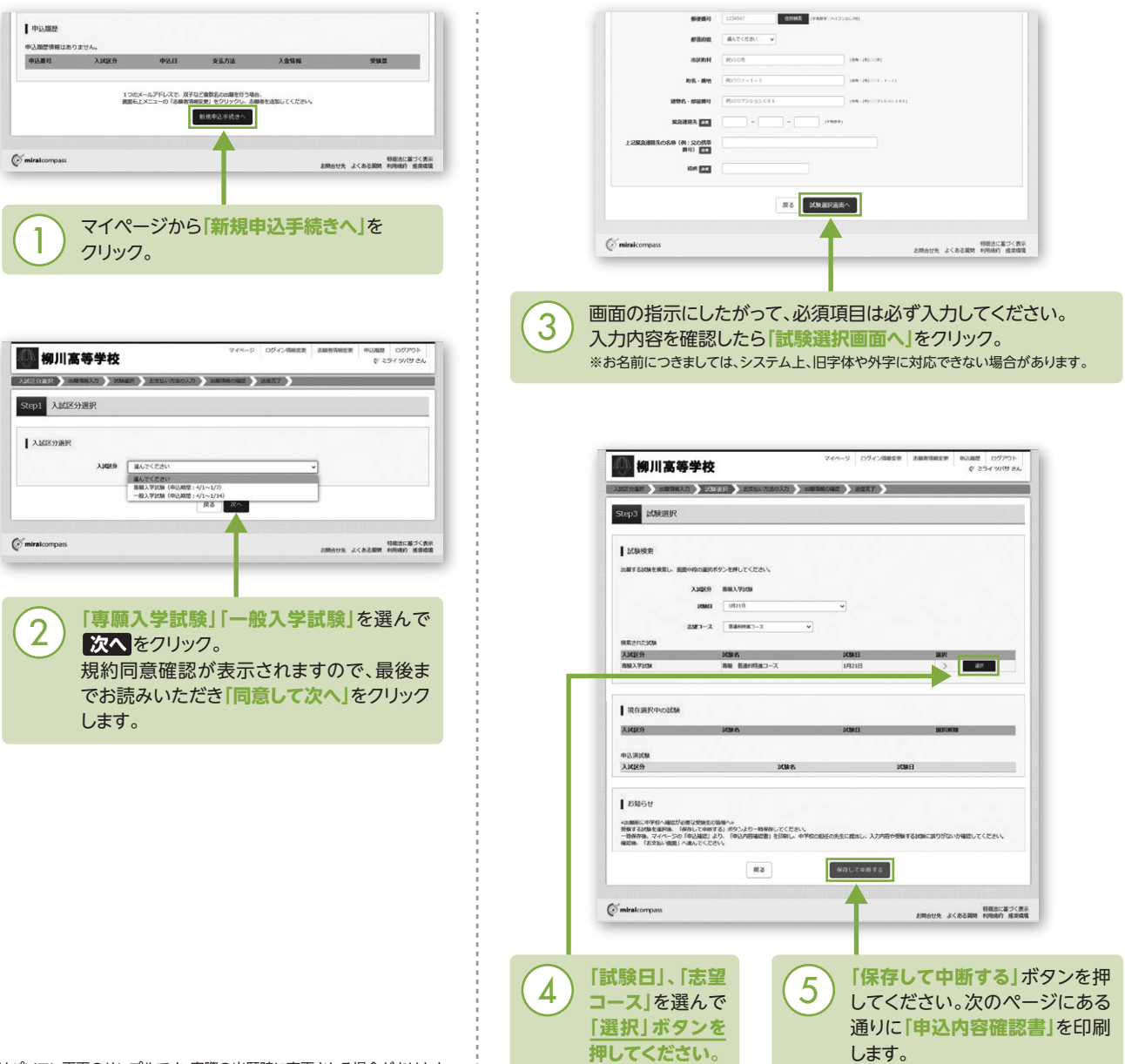

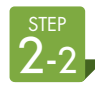

## 「申込内容確認書」を印刷し、中学校の先生に提出する

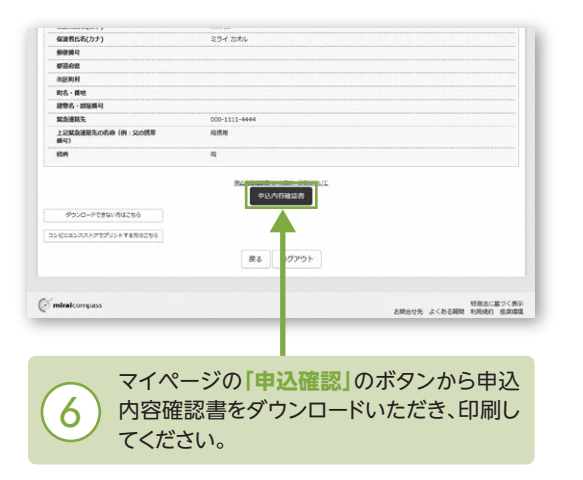

※PDFファイルの保存方法はお使いの機器やソフトウェアによって異なりま すので、取扱説明書などをご確認ください。 ※保存したPDFファイルはコンビニのマルチコピー機でも印刷可能です。

※保存したPDFファイルはコンヒニのマルナコヒー機でも印刷可能です。 詳しくは次ページをご覧ください。

| 観川高等学校(テス                    | . Ю                                                                                                    | 線川高等学校(テスト)                        |               |
|------------------------------|----------------------------------------------------------------------------------------------------|------------------------------------|---------------|
| 出版中记录号                       | 222010/081                                                                                                    | 出版中总要号                             | 22209001      |
| 入金状况                         | •                                                                                                    | 留学生の方は、「目望生」 根に<br>チェックを入れて、説得を入力し |               |
| 1714.11                      | 10.2                                                                                                    | 国務(留学後の方は入力してくだ<br>ろい。)            |               |
| 18218(4)                     | NUM                                                                                                    | SAUSIA AS                          | 語当しない         |
| - manage                     | 448 B.B.1444 A.B.4 71                                                                                                    | 委売利定対象 第一部                         | 該当しない         |
|                              | 28 M                                                                                                    | 2                                  | 勝当しない         |
|                              | 2.94 9769                                                                                                    |                                    | 88 E          |
|                              | 4 L                                                                                                    | <b>仮道者式名(</b> カナ)                  | 291 232       |
|                              | R                                                                                                    | <b>即位各</b> 号                       |               |
|                              | Print Print | 都是白旗                               |               |
| 112074                       | 200                                                                                                    | *13.Ft #                           |               |
|                              | NUD NUD                                                                                                    | R6.48                              |               |
| 12.11                        | 本城町125美地                                                                                                    | 波物名・部級勝号                           |               |
|                              |                                                                                                    | 12/200                             | ###=1111-6848 |
|                              | 889-1111-8232                                                                                                    | <u> 50 8 6)</u>                    | 1160          |
|                              | da .                                                                                                    |                                    | 19            |
|                              | その物(下側に学校名を入力してください)                                                                                                    |                                    |               |
|                              | ●● # 早校                                                                                                    |                                    |               |
|                              | 在草草 (282年3月年展発品5)                                                                                                    |                                    |               |
|                              | その物(下側に学校術を入力してください)                                                                                                    |                                    |               |
|                              | 00 <u>2</u> 820                                                                                                    |                                    |               |
|                              |                                                                                                    |                                    |               |
|                              | ※分・スポーク・学園・ビッグチャレンジの特別主説最を受ける場合は、中学校                                                                                                    |                                    |               |
|                              | 各の推薦者が必要です。 対象の方のみ、特別は分から該当の試験を選択してくた<br>スレー                                                                                                    |                                    |               |
| 1123.0                       | 41.8                                                                                                    |                                    |               |
| ビデェック多入れて、既住<br>影件語(愛信子女の方は入 | <u>第6次</u><br>加速                                                                                                    |                                    |               |
| 2 EAV. )                     |                                                                                                    |                                    |               |
| 45                           | 1.7.1                                                                                                    | ■ 兄平                               | 2 / 1         |
|                              |                                                                                                    |                                    |               |
|                              |                                                                                                    |                                    |               |
|                              |                                                                                                    |                                    |               |
|                              |                                                                                                    |                                    |               |
|                              |                                                                                                    |                                    |               |

#### 3、検定料を支払い、受験票・入学願書を印刷する

|                                                                                                    | 志脉若情報                                                                                                    |  |
|----------------------------------------------------------------------------------------------------|----------------------------------------------------------------------------------------------------|--|
|                                                                                                    | 💟 土地町氏名(第字)、竹田は土地町本人の氏名、竹田ですか                                                                                                    |  |
| AREASY AREAS AREAS                                                                                                    | 未来 <b>阿</b> (女)                                                                                                    |  |
|                                                                                                    | 249710 #200547-11/716日<br>200547-11/716日                                                                                                    |  |
| NACEAR ICER                                                                                                    | ・ 他所はまて入力されていますが(入力)確認予整を取える場合を除く)  ・ ・ ・ ・ ・ ・ ・ ・ ・ ・ ・ ・ ・ ・ ・ ・ ・ ・                                                                                                    |  |
|                                                                                                    | 2 COMMAND THAT                                                                                                    |  |
| vere vere vere vere vere vere vere vere                                                                                                    |                                                                                                    |  |
| ・2018年につかったほどが見ておびきたもの語かっ<br>生まれておいますが、「ないことか」であり、「そうよう」であなりしてください。<br>一番の作用、「ふうか」のもはななっ」、「そうようか」であなりしてください。<br>単語、「おかい記録」があくてくだかい。                                                                                                    | #3 LENTETAD                                                                                                    |  |
| 図る  2)文化小画曲へ   保存して中級する                                                                                                    | Contraicompass                                                                                                    |  |
|                                                                                                    |                                                                                                    |  |
| minakompass         期間本に届づく常用           影響台北先 よくある同時 利用時の 重要電源                                                                                                    |                                                                                                    |  |
|                                                                                                    |                                                                                                    |  |
|                                                                                                    | ↓ シノ ます。入力した内容をもう一度確認して、                                                                                                    |  |
| ✓ 中学校の先生の確認後、変更がない場合 ↓ ↓ ↓ ↓ ↓ ↓ ↓ ↓ ↓ ↓ ↓ ↓ ↓ ↓ ↓ ↓ ↓ ↓ ↓                                                                                                    | 造いたけわげ[ <b>ト</b> 記内容不中にわしのギタ                                                                                                    |  |
| は再びマイページにログインし、由込履歴                                                                                                    | 建いないればは「上記内容で中込む」の小グ                                                                                                    |  |
|                                                                                                    | をクリックします。                                                                                                    |  |
| の「続さから」手続さを冉開し、「お支払い                                                                                                    | ※この操作以降は内容の変更ができません                                                                                                    |  |
| 画面へ」をクリックしてください。                                                                                                    |                                                                                                    |  |
|                                                                                                    | 登録したメールアドレスに通知が届いてい                                                                                                    |  |
| 1                                                                                                    | ば、操作は完了していますので、ご安心く                                                                                                    |  |
|                                                                                                    |                                                                                                    |  |
|                                                                                                    | 2010                                                                                                    |  |
|                                                                                                    | ※いずれの支払い方法でも検定料とは別に手数料がた                                                                                                    |  |
| CHRISTER AND CONTRACT CONTRACT OF CONTRACT OF CONTRACT                                                                                                    | りますのでご了承ください                                                                                                    |  |
| ・ペイジー (ネットバンキング)                                                                                                    |                                                                                                    |  |
|                                                                                                    |                                                                                                    |  |
|                                                                                                    |                                                                                                    |  |
|                                                                                                    |                                                                                                    |  |
| 8m6t                                                                                                    | 01.002                                                                                                    |  |
| BIRGE<br>- SERVERGATISTON, AFF.SERV ABUIRCEBELACCOLECCEN.                                                                                                    |                                                                                                    |  |
| 2010-01<br>・ 1981/1980-01-8 FC-2010(10-1)、<br>・ 1981/1980-01-970-1981-C-2010(10-1)<br>・ 1981/1980-01-970-1981-C-2010(10-1)<br>・ 1981/1980-01-970-10-10-10-10-10-10-10-10-10-10-10-10-10                                                                                                    | 中込業部         中心目         米区小山         入油物等         学校家           学校3時年         入入気がう         中心日         大山市学         学校家         学校家           2020001         新区大学校会         中山市         クジジントウード         学校家での日本111         学校家         日本111                                                                                                    |  |
| 2019년 17<br>- 1989년 1987년 1987 - 1987 - 1988 - 1977년 1987 - 1978년 1987년 1987 - 1978년 1987년 1987 - 1978년 1987년 1987년                                                                                                    | 中山田田         中山田         中山田         中山田         中山田         アメビス           中山田         AJAG49         中山田         REA7104         REA7104<                 |  |
| EXHIGH<br>+SMUNSACAUSHDALLASS* BAL-BREBULARCOMECUNCUNCUNCUNCUNCUNCUNCUNCUNCUNCUNCUNCUNC                                                                                                    | 中込用世         中込用         中込用         243/14         入出版物         学校期           空200001         新潟人行気物         中込用         クレジナトウード         戸田石丁((relatil))         田田田         日田田           12000-02%に入て、第722年期日の回転できた6.         12000-02%に入て、第722年期日の回転できた6.         12000-02%に入て、第722年期日の回転できた6.         日本         日本<                                                                                                    |  |
|                                                                                                    | 中込振歴         中込紙         大加加         大加加         ブ加加         ブ加加           中心通信         入加加作         中心加作         入加加作         ブ加加         ブ加加           22000001         新加入行び加         6月14日         クレジットクード         河利用(7(111411))         低い用         1         回い日           1200010プドレスで、第7日21世紀をの加速付けうきの<br>設定にシニーク) 正規構成業化 グリックル、基礎学校加工してたかい、         1         1         1         1         1         1         1         1         1         1         1         1         1         1         1         1         1         1         1         1         1         1         1         1         1         1         1         1         1         1         1         1         1         1         1         1         1         1         1         1         1         1         1         1         1         1         1         1         1         1         1         1         1         1         1         1         1         1         1         1         1         1         1         1         1         1         1         1         1         1         1         1         1         1         1         1                                                                                                    |  |
| ANDON<br>ANDONE ACCESSION AND A AND A                                                                                                    | 中込業店         小口(ア)         中心(日         シスロ(ア)         中山(日         シスロ(ア)         中山(日         シスロ(ア)         小山(日         ジスロ(ア)         シスロ(ア)         シスロ(ア)         シスロ(ア)         シスロ(ア)         シスロ(P)         シスロ(P)                                     |  |
| 238351<br>= 5894588000000000000000000000000000000000                                                                                                    | 中込業法         中込業者         入れ気がり         中山川         入れ気がり         中山川         入れ気がり         中山川         入れ気がり         中山川         入れ気がり         中山川         日本         日本         <                                                                                                    |  |
| 2010년<br>- SERUERACRUSTOR - AFTERCERN<br>- SERUERACRUSTOR - AFTERCERN<br>- SERUERACRUSTOR - AFTERCERN<br>- SERUERACRUSTOR - AFTERCERN<br>- SERUERACRUSTOR - SERUERACRUST<br>- SERUERACRUSTOR - SERUERACRUST<br>- SERUERACRUST<br>- SERUERACRUST<br>- SERUERACRU                                                                                                    | 中込版歴         中込版         中込成         中込成         中込成         中込成         中込成         中込成         中込成         中込成         中込成         中込成         中込成         中込成         中込成         中込成         中辺成         中辺成         中辺成         中辺成         中辺成         中辺成         中辺成         中辺ズ         中辺ズ<                                                                                                    |  |
| 2019년<br>- SERIESARAN MERGE CJERCEN<br>- SERIESARAN MERGE CJERCEN<br>Re<br>Re<br>SERIES<br>SERIES<br>SER | 中込品歴         中込品         シロクト         シロクト         シロクト         クロクト         グロクト         グロクト <t< td=""></t<>                                                                                          |  |
| 2019년<br>**###################################                                                                                                    | 中込業業         中込業業         中込業業         中込業業         日本         入業業         学校業         学校         学校         学校 <th <="" td=""></th>                                                                                                    |  |
| Image: State of the state of the state                                                                                                    | **J.382         **D.500       秋日(10)       秋日(10)                                                                                                    |  |
| INNOVE<br>*INNIVATIONAL STRATEGY<br>*INNIVATIONAL STRATEGY<br>*INNIVATIONAL STRATE                                                                                                    | **LARE         **LARE         *LARE                                                                   |  |
| 2019년<br>**###################################                                                                                                    | PLARE       Addre Part       Addre Part       Addre Part       Plane         2000000       BAR 7004       PLANE       PLANE                                                                                                    |  |
| 2019년<br>*####################################                                                                                                    | ・・・・・・・・・・・・・・・・・・・・・・・・・・・・・・・・・・・・                                                                                                    |  |
| 2019년<br>*SERVERANCE VERTICESS<br>*SERVERANCE VERTICESS<br>Re<br>Marktongess<br>2)<br>お支払い方法を選択し<br>「確認面面へ」をクリック。                                                                                                    | * 1.382         1.000 **********************************                                                                                                    |  |
| ISBORY<br>STRATEGY ACTING CEN.<br>STRATEGY ACTING CEN.<br>Re<br>Re<br>Re<br>Re<br>Retry (Restrate)<br>Retry (Restrate)<br>Retry (Restrat                                                                                                    | * 5.382         * 100       * 100       * 100       * 100       * 100       * 100       * 100       * 100       * 100       * 100       * 100       * 100       * 100       * 100       * 100       * 100       * 100       * 100       * 100       * 100       * 100       * 100       * 100       * 100       * 100       * 100       * 100       * 100       * 100       * 100       * 100       * 100       * 100       * 100       * 100       * 100       * 100       * 100       * 100       * 100       * 100       * 100       * 100       * 100       * 100       * 100       * 100       * 100       * 100       * 100       * 100       * 100       * 100       * 100       * 100       * 100       * 100       * 100       * 100       * 100       * 100       * 100       * 100       * 100       * 100       * 100       * 100       * 100       * 100       * 100       * 100       * 100       * 100       * 100       * 100       * 100       * 100       * 100       * 100       * 100       * 100       * 100       * 100       * 100       * 100       * 100       * 100       * 100       * 100       * 100       * 100       * 100       * 100       * 100       <                                                                                                    |  |
| INNOVE<br>・INNIVATION CONTRACTOR:<br>・INNIVATION CONTRACTOR:<br>Records<br>INNIVATION CONTRACTOR:<br>INNIVATION CONTRACTOR:<br>INNIVATION:<br>INNIVATION:<br>INNIVATIONE:<br>INNIN                                                                                                    | ・ いたままま         ・ いたままま         ・ いたまままま         ・ いたままま         ・ いたままま         ・ いたままま         ・ いたままま         ・ いたままま         ・ いたままま         ・ いたままま         ・ いたままま         ・ いたまままま         ・ いたままま         ・ いたままま         ・ いたままま         ・ いたまままま         ・ いたままま         ・ いたままま         ・ いたままま         ・ いたままま         ・ いたままま         ・ いたままま         ・ いたままま         ・ いたままま         ・ いたままま         ・ いたまままま         ・ いたままま        ・ いたまままま        ・ いたまままま        ・ いたまままま        ・ いたまままま |  |
| 2019년<br>*####################################                                                                                                    | ・・・・・・・・・・・・・・・・・・・・・・・・・・・・・・・・・・・・                                                                                                    |  |
| 2019년<br>*#URANGAURANGELISSON - REAL-RESERVACECIERCEAN<br>Re<br>Re<br>Re<br>REALEYSEN<br>REALEYSEN                                                                                                    | * LARE         * NATO         * Marine (1997)         * Marine (1997)                                                                                                    |  |
| 2019년<br>*#W###################################                                                                                                    |                                                                                                    |  |
| #Bitle<br>##Windfindfindfindfindfindfindfindfindfindf                                                                                                    |                                                                                                    |  |
| emergenerations endersteht.<br>enderstehenderstehenderstehenderstellerstehenderstellerstehenderstellerstehenderstehender                                                                                                    |                                                                                                    |  |

## 入学願書を切りとり、中学校の先生に提出する

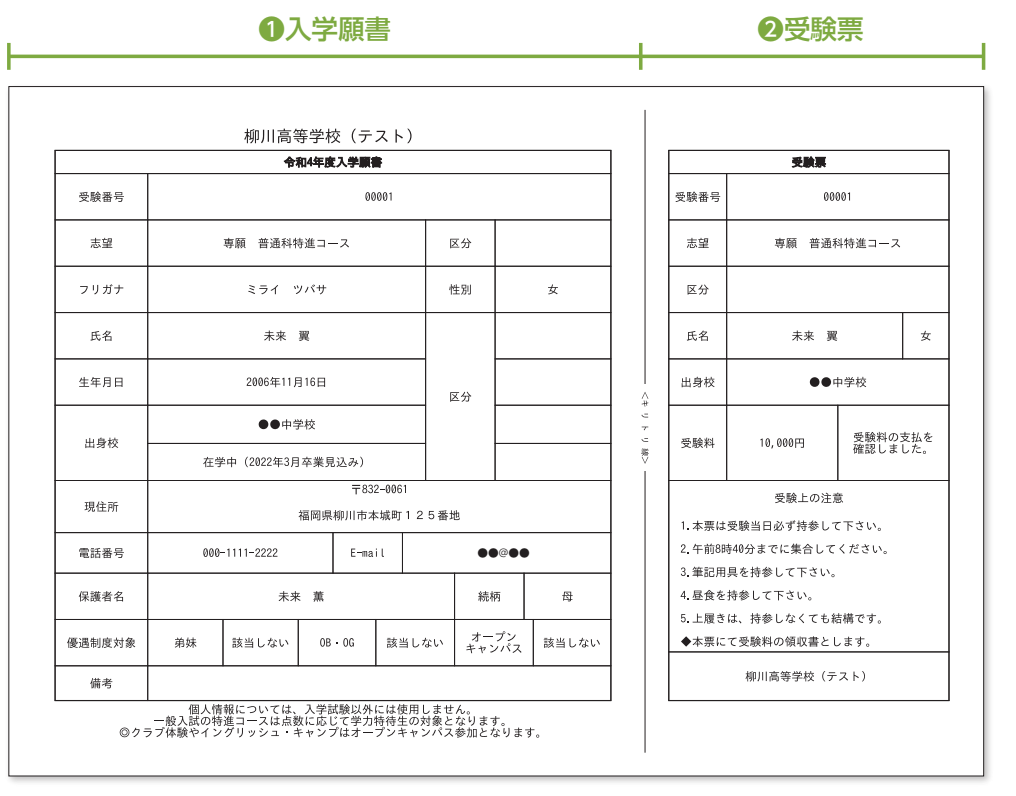

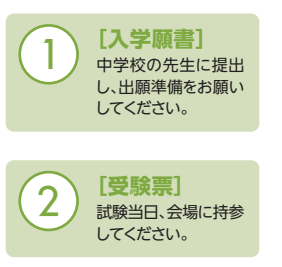

下記書類が必要な受験生は本校HPよりダウンロードして、必要事項を記入の上、中学校の先生に提出してください。 ●志望理由書と事前アンケート

●教育振興費減免申出書 (全学科・全コース) (国際科のみ)

※画面イメージはパソコン画面のサンプルです。実際の出願時に変更される場合があります。

#### 以上で出願手続きは完了です!

#### スマートフォン・タブレットから「申込内容確認書 |または「入学願書 |を印刷する方法

#### ■ 家庭用プリンタで印刷する

Wi-Fi接続や通信でのデータ送信が可能な場合、お持ちのプリンタで印刷できます。 設定方法については、プリンタの取扱説明書をご確認ください。

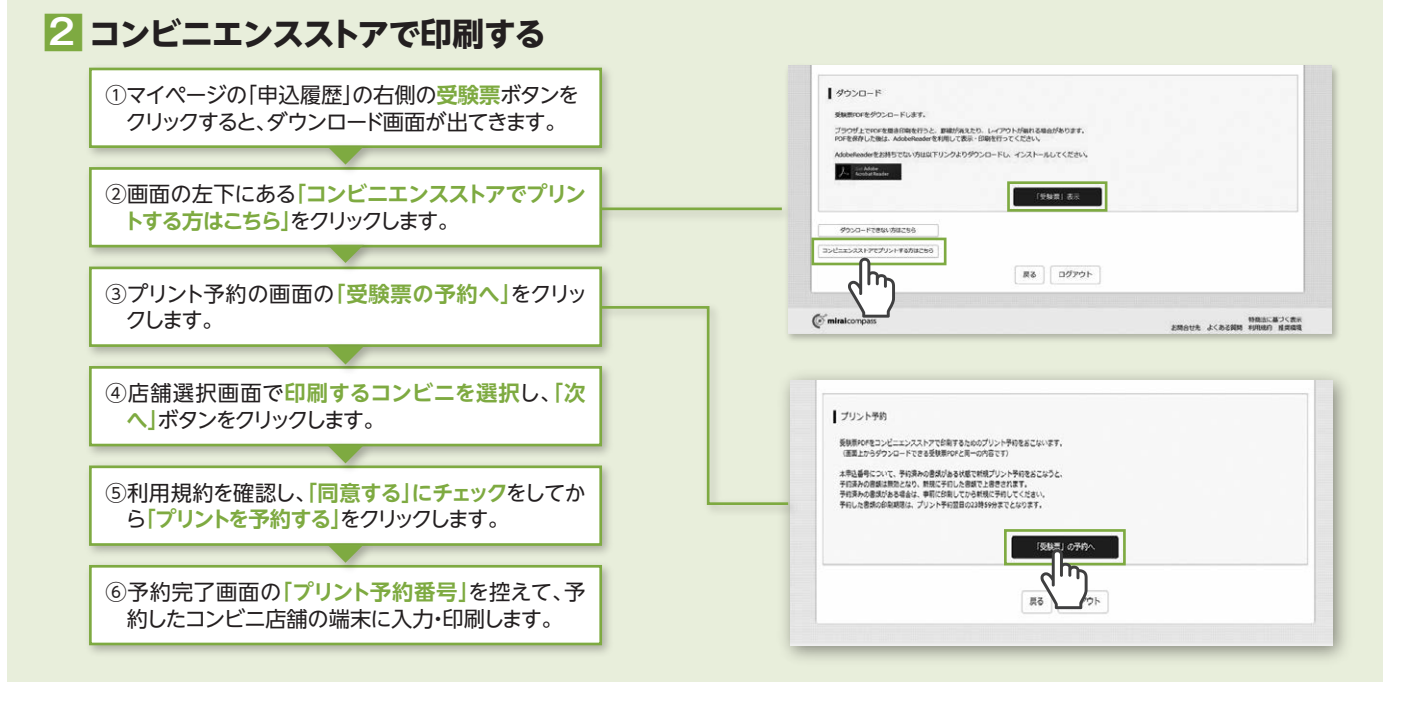

#### インターネット出願の流れ(中学校の先生の指示に従ってください)

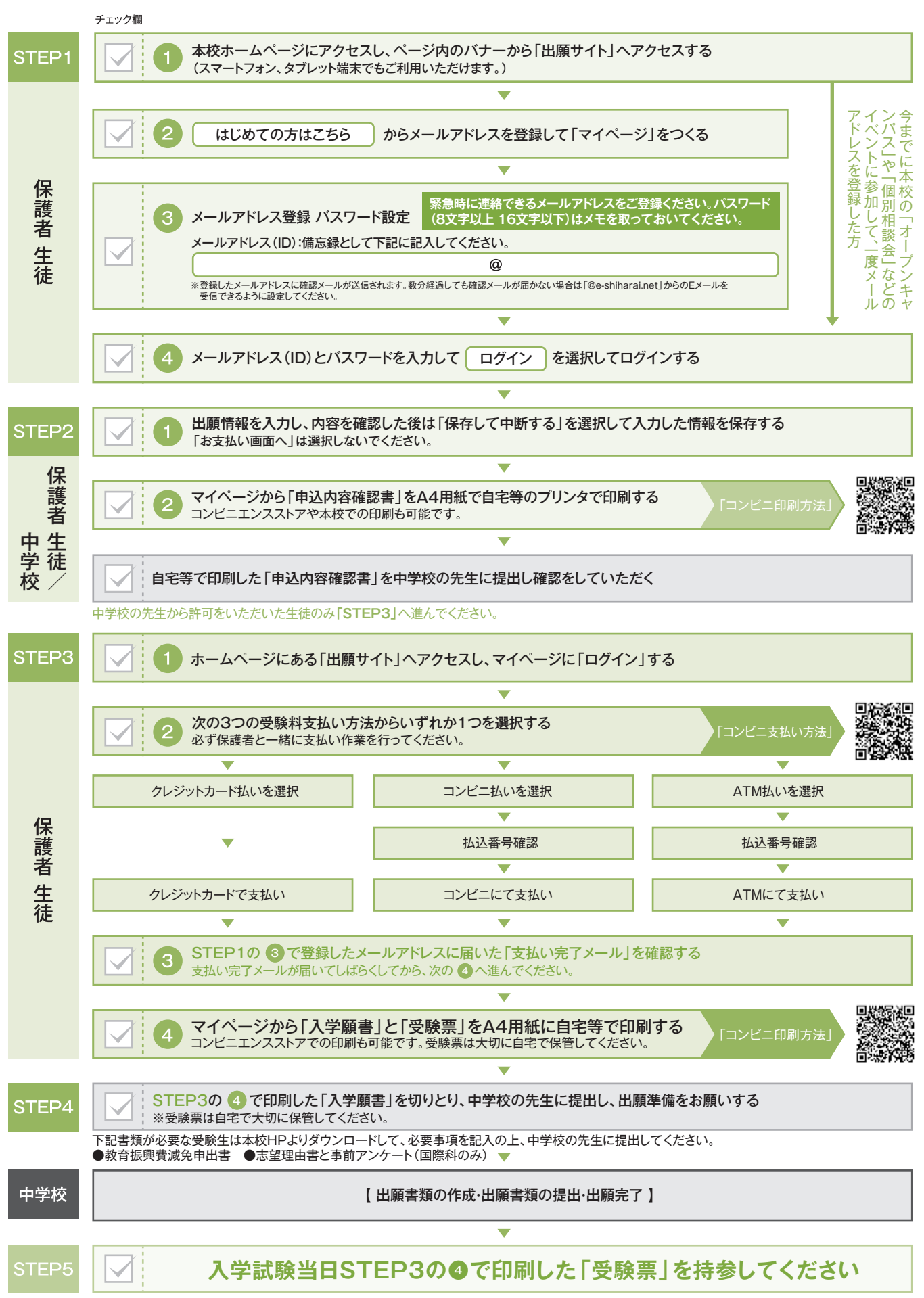

操作方法に関するお問合せは、24時間対応のコールセンターをご用意しています。出願サイトの「お問合せ先」のリンクからご確認ください。

#### 受験料のお支払い方法について

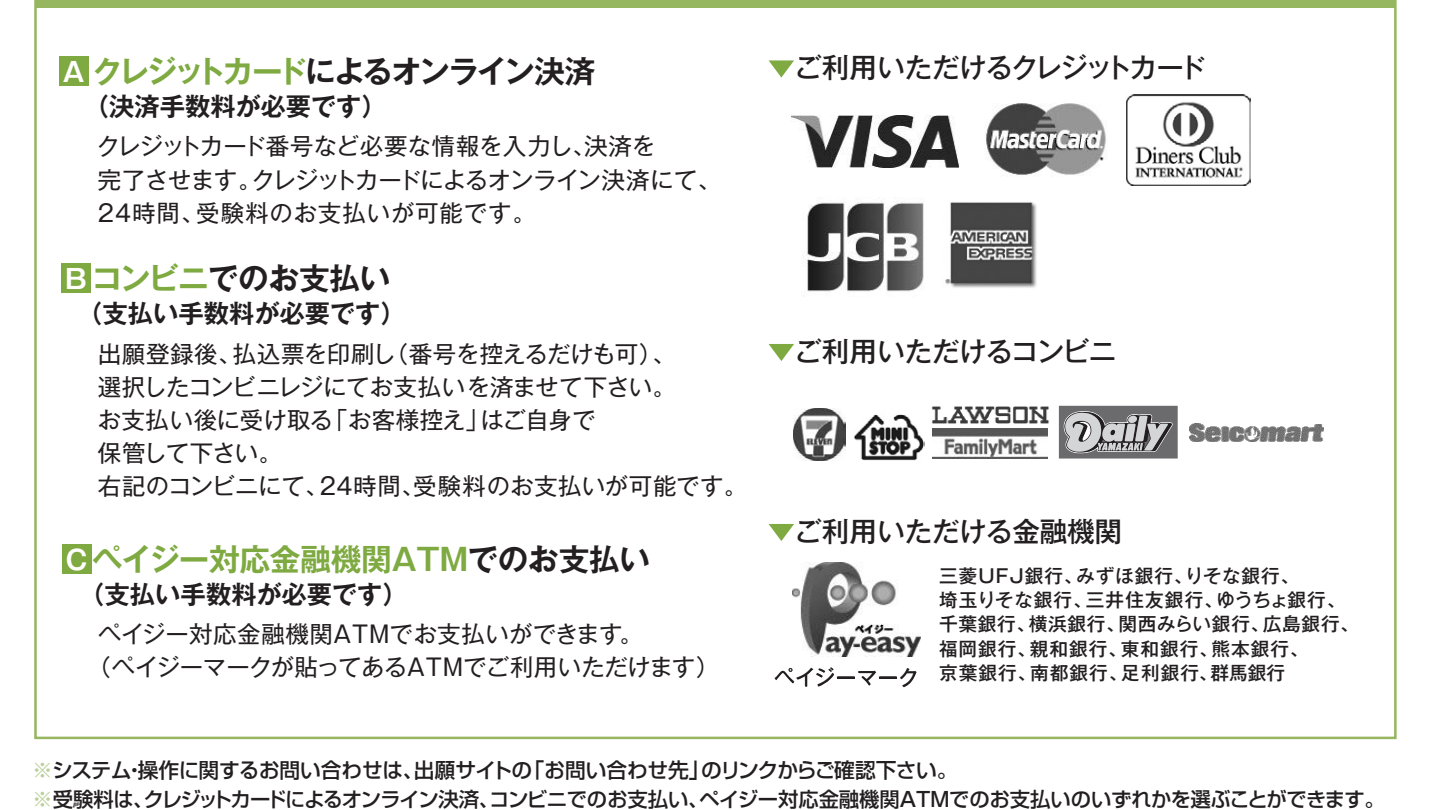

インターネット出願期間

| 出願期間          | 專願·一般共通 | 令和3年12月 1日(水)~令和4年1月 7日(金) |
|---------------|---------|----------------------------|
| 入金期間          | 専願·一般共通 | 令和3年12月10日(金)~令和4年1月 7日(金) |
| 受 験 票<br>印刷期間 | 専願      | 令和3年12月10日(金)~令和4年1月14日(金) |
|               | 一般      | 令和3年12月10日(金)~令和4年1月26日(水) |

# 柳商学園 柳川高等学校

- 所在地 : 〒832-0061 福岡県柳川市本城町125番地
- 連絡先 : (TEL)0944-73-3333 (FAX)0944-73-0575
- e-Mail : yngw@yanagawa.ed.jp
- WEB : https://www.yanagawa.ed.jp/

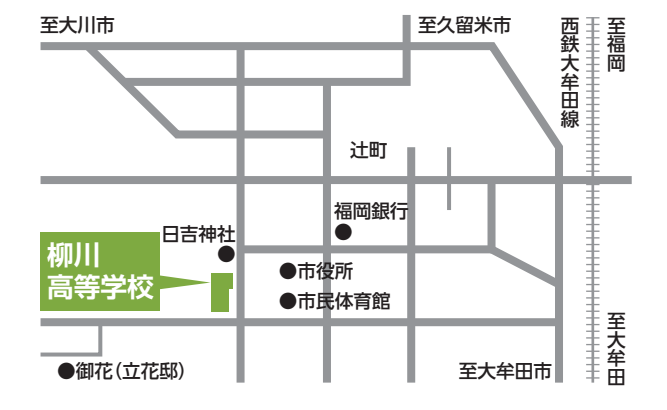

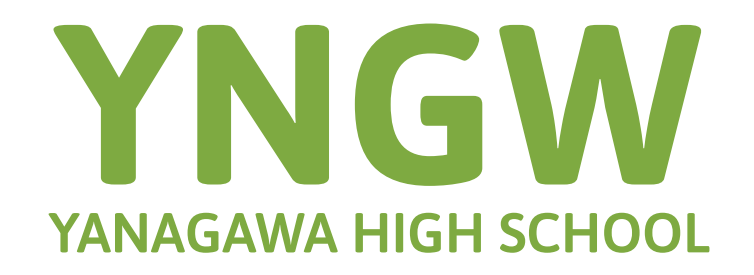